ZoomのミーティングID入力参加方法(パソコン編)

※クライアントアプリのダウンロード 公式ホームページ

Zoomのインストーラーは、公式ホームページで配布されています。 ホーム画面下部の「ダウンロード」から、「ミーティングクライアン ト」をクリックします。

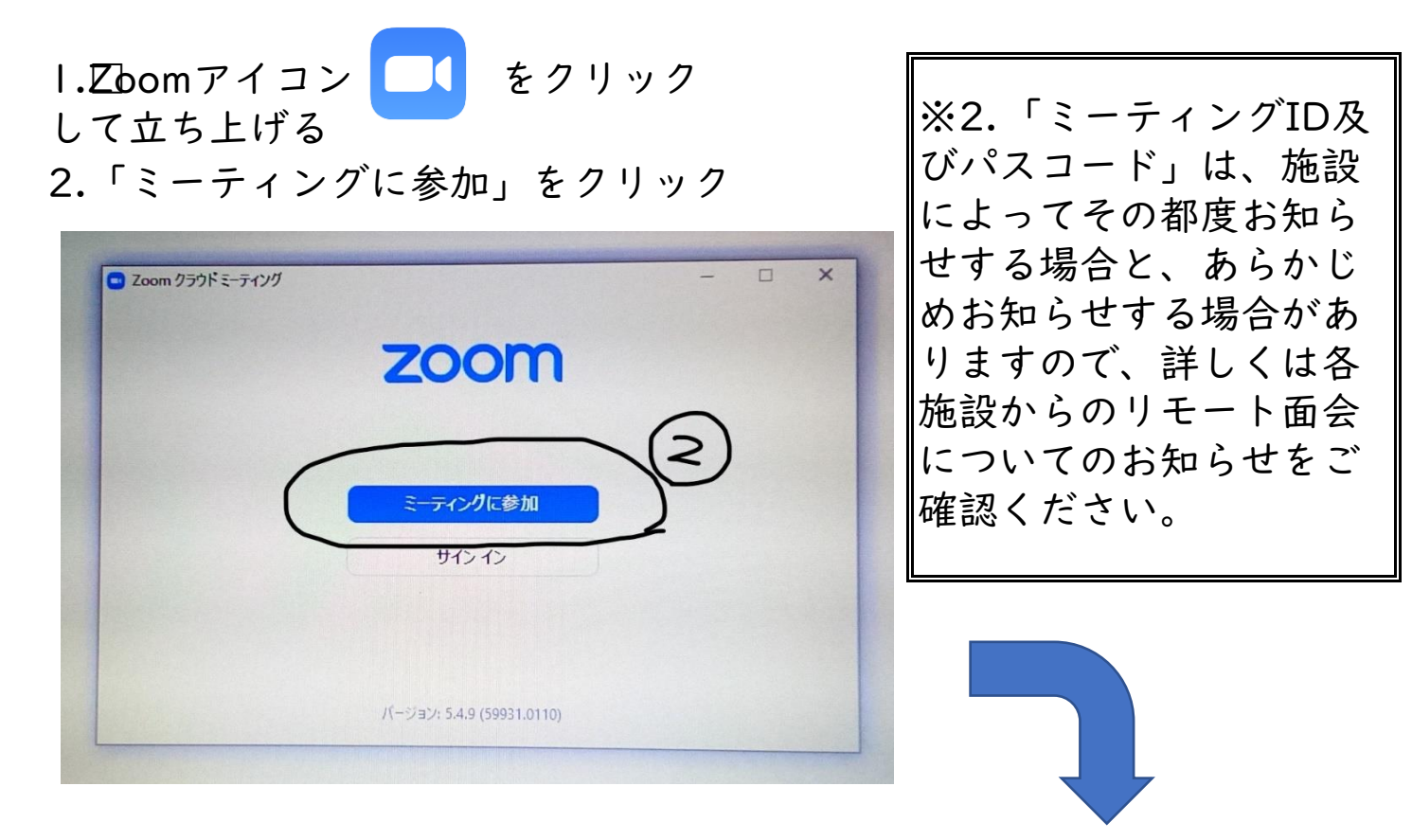

3.「ミーティングID」を入力する 4.「参加名」を入力する(参 加名は確認のため、ご利用者 の氏名又はイニシャルを入力 してください。 例) 双樹 苑子の場合SE 5.入力したら「参加」を クリックする

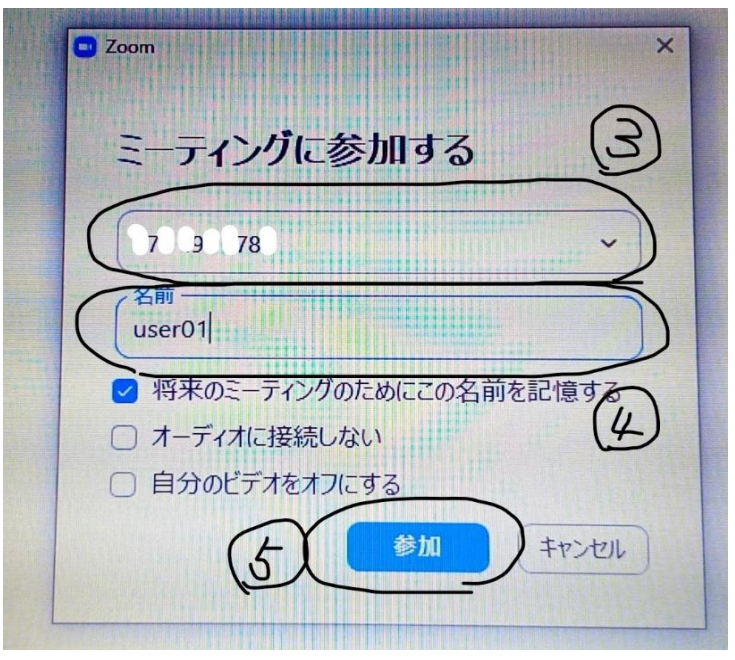

6.「ミーティングパスコード」を入力し、「ミーティングに参加する」を クリックする

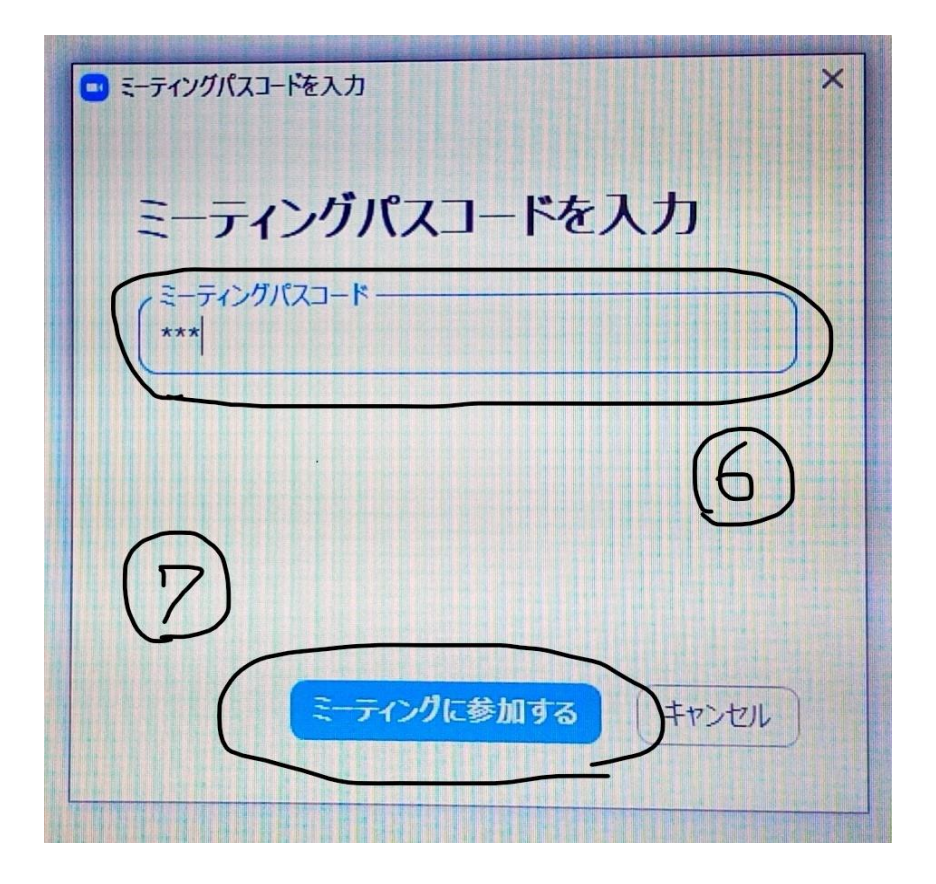

7.「ビデオ付きで参加」をクリック

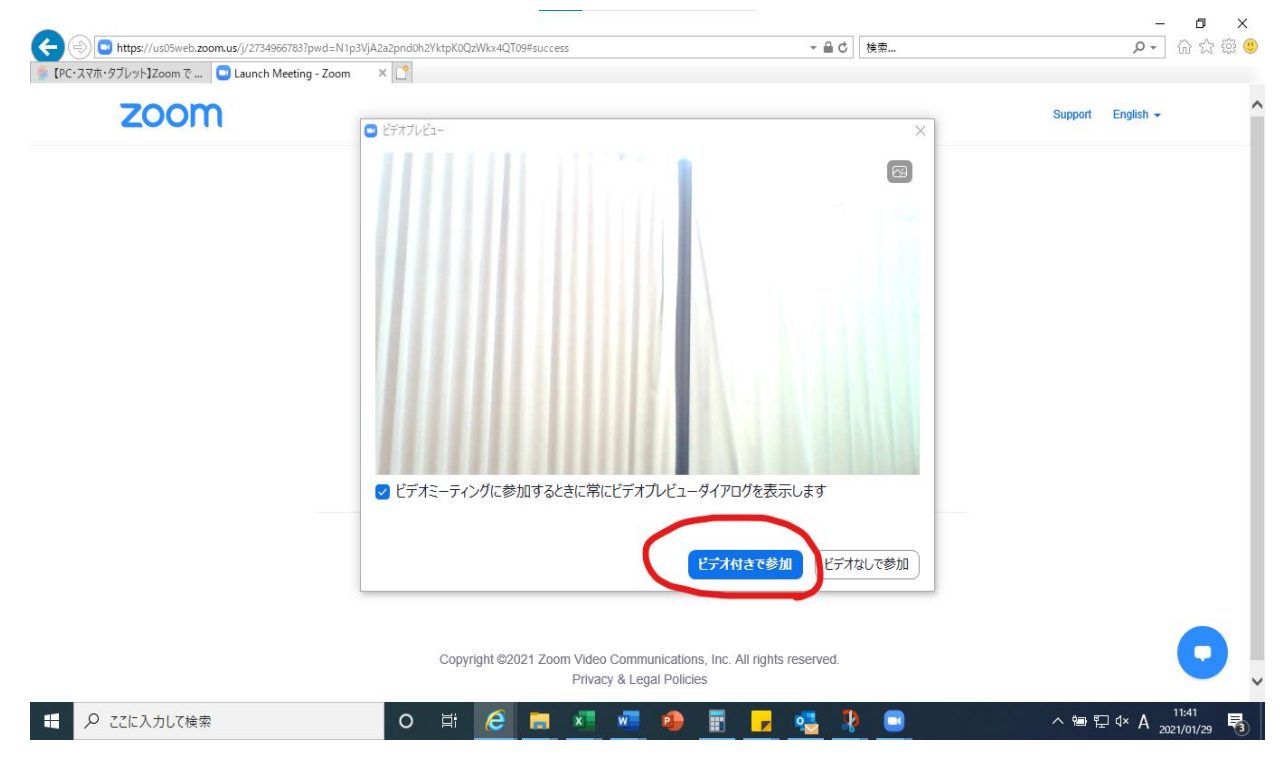

8.「ミーティングのホストは間もなくミーティングへの参加を許可しま す、もうしばらくお待ちください。」と画面表示されるので待機します (※ホストとは主催者を差し、ここでは施設側がホストとなります)

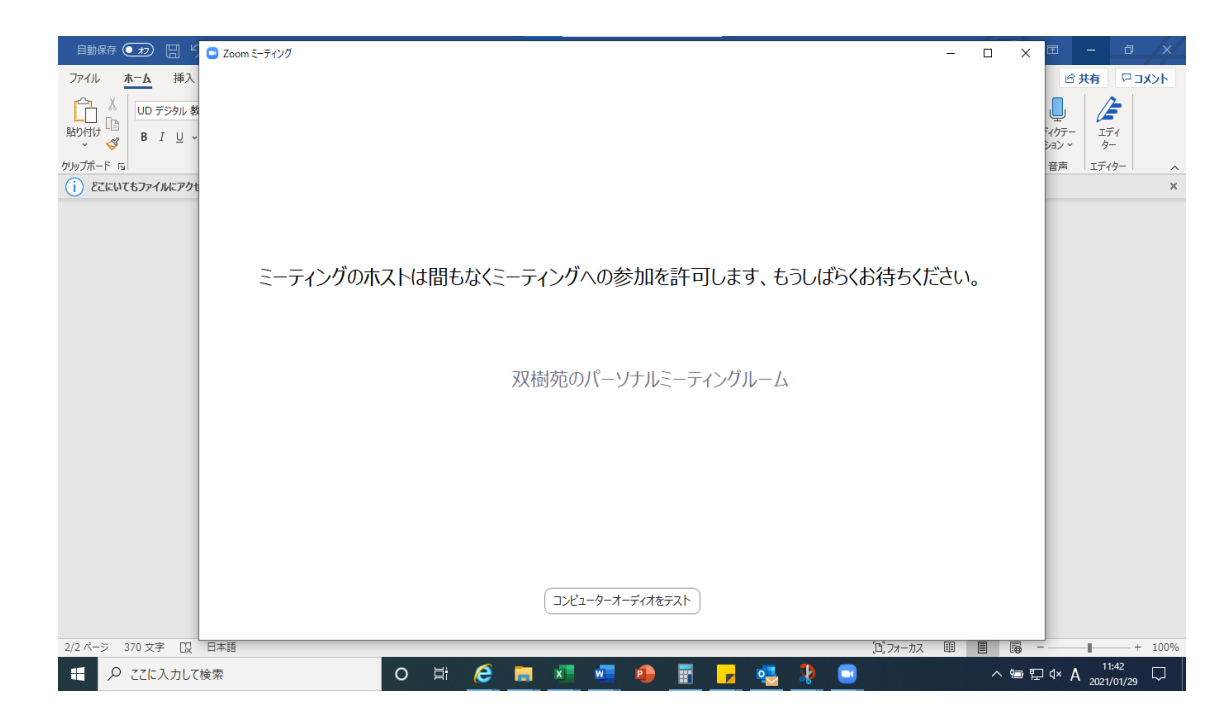

9.ホスト(施設)側の操作が終わると画面が切り替わるので「コンピュー ターでオーディオに参加」をクリックすれば音声・映像が映し出されて、 会話ができるようになります(機種によっては右下の「ビデオの開始」を クリックする必要がある場合があります)

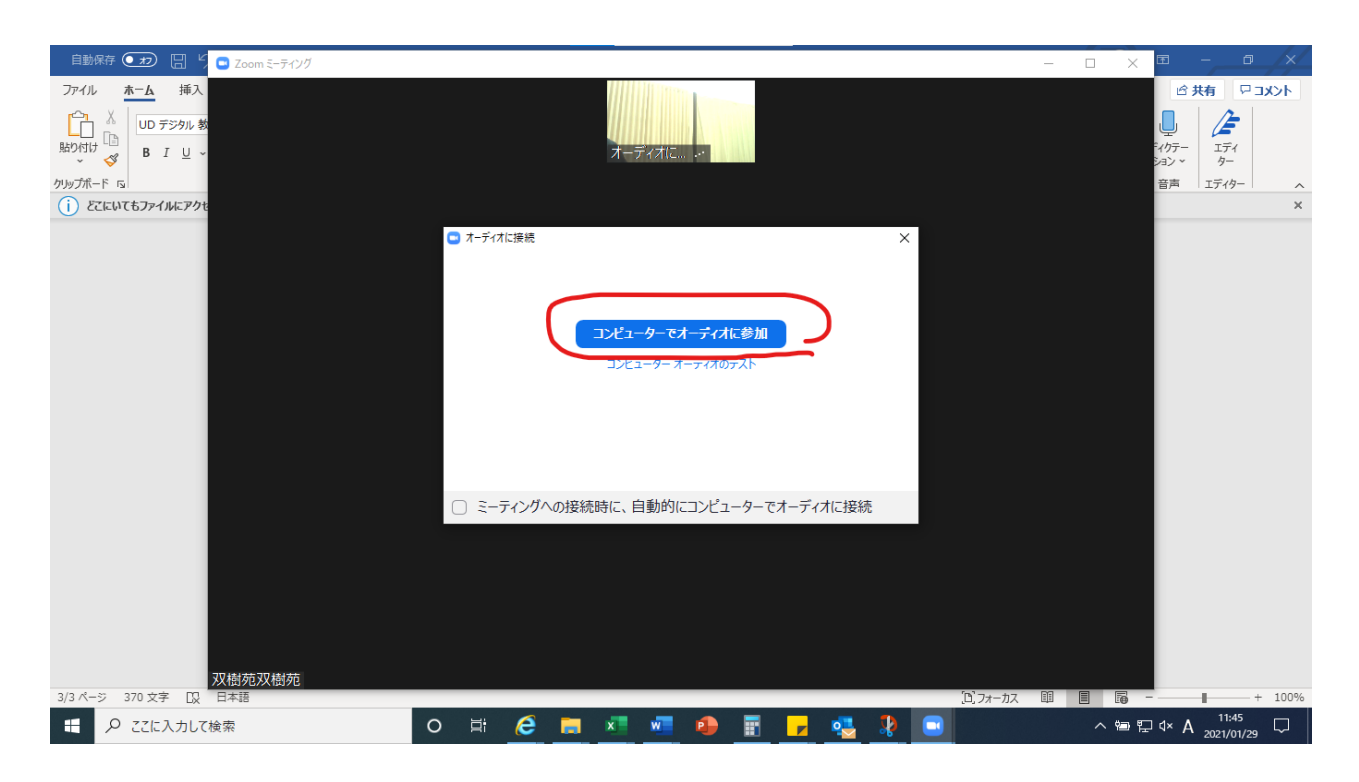

10.終了する場合は、画面下の「退出」をクリックしてください

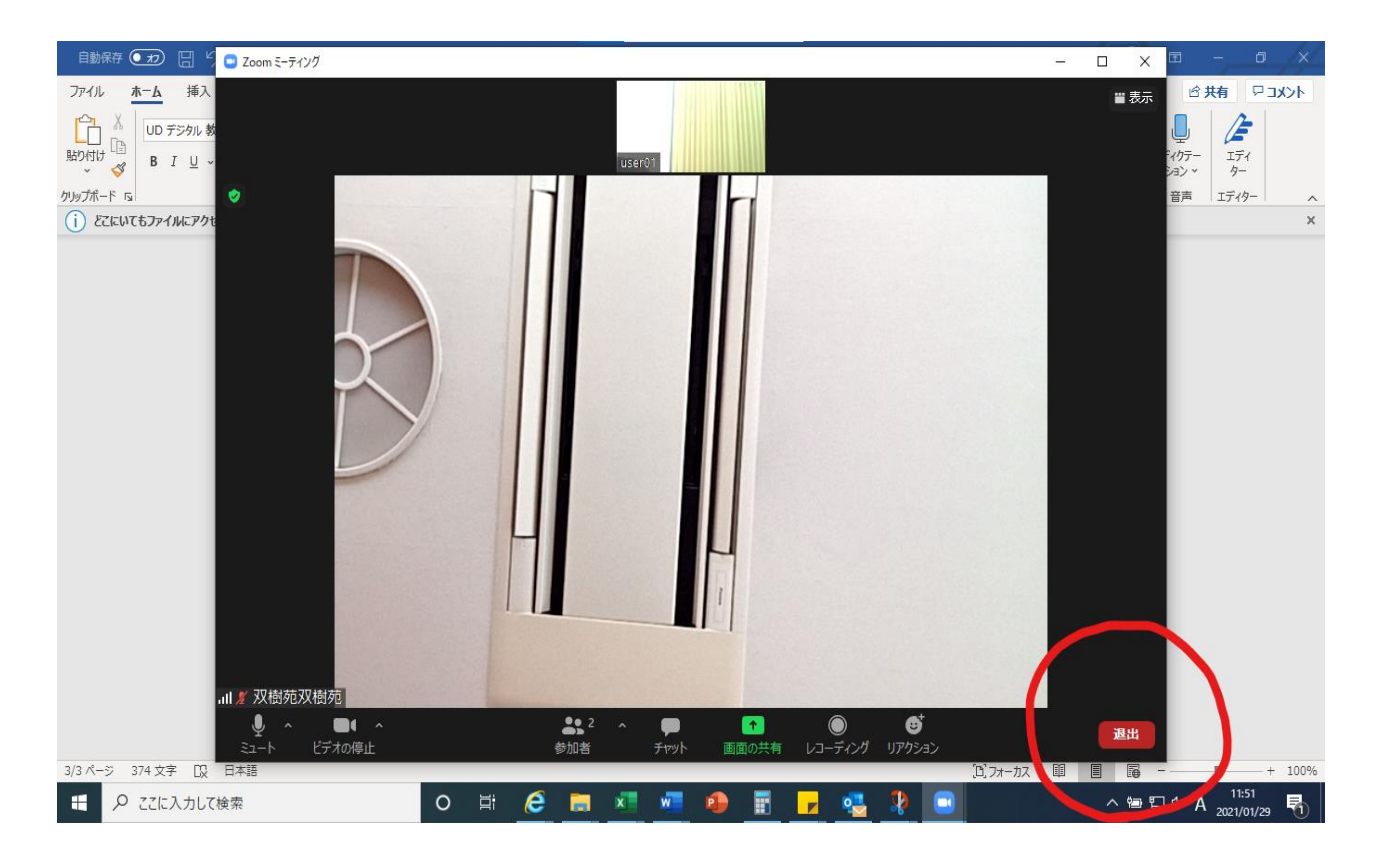

||.「ミーティングを退出」をクリックして終了となります

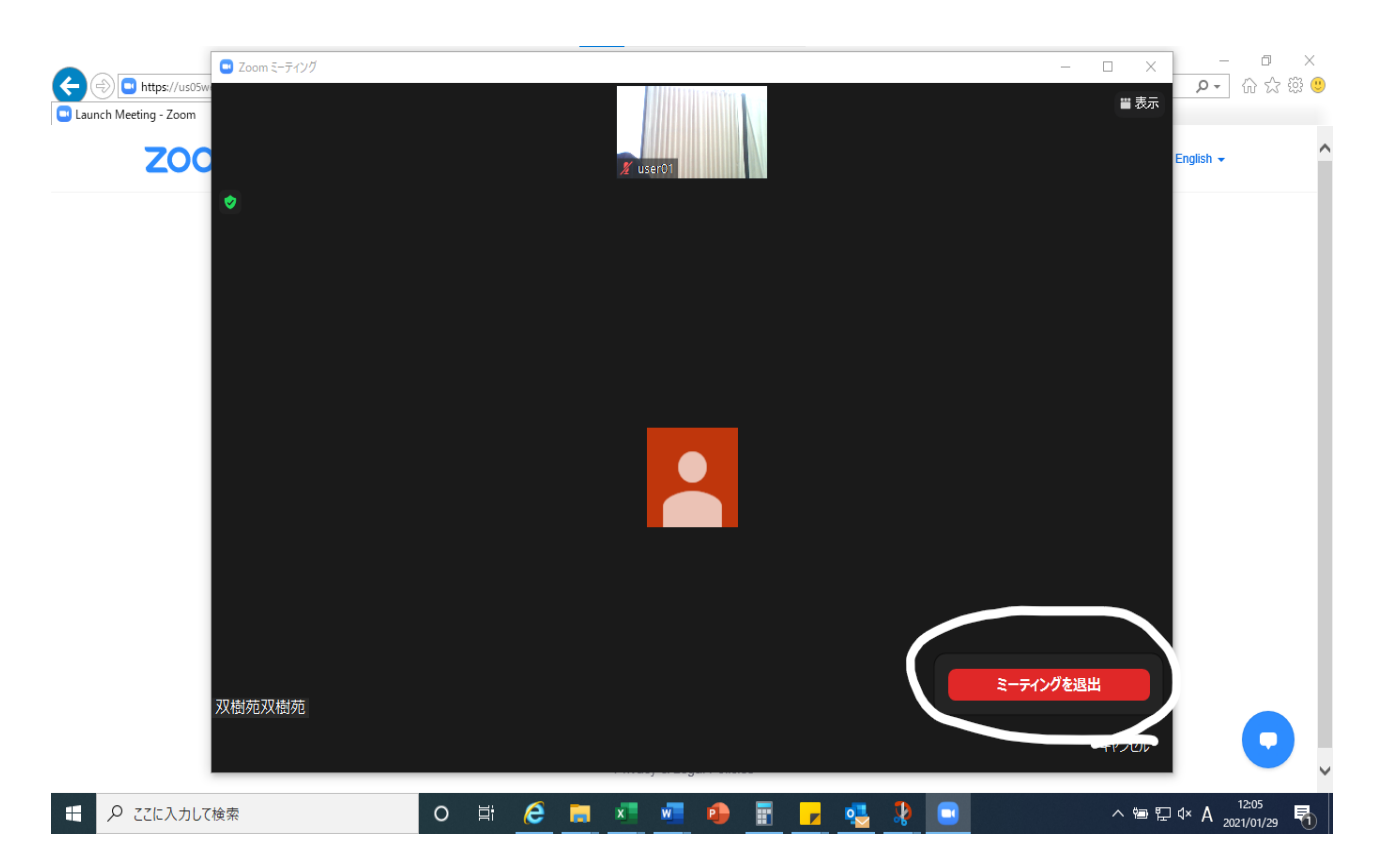